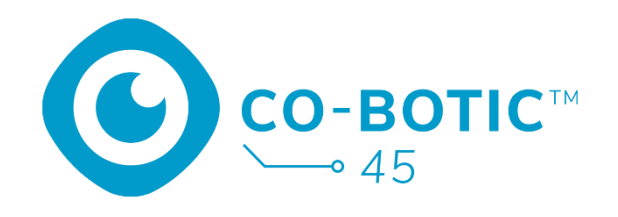

# Snelstartgids

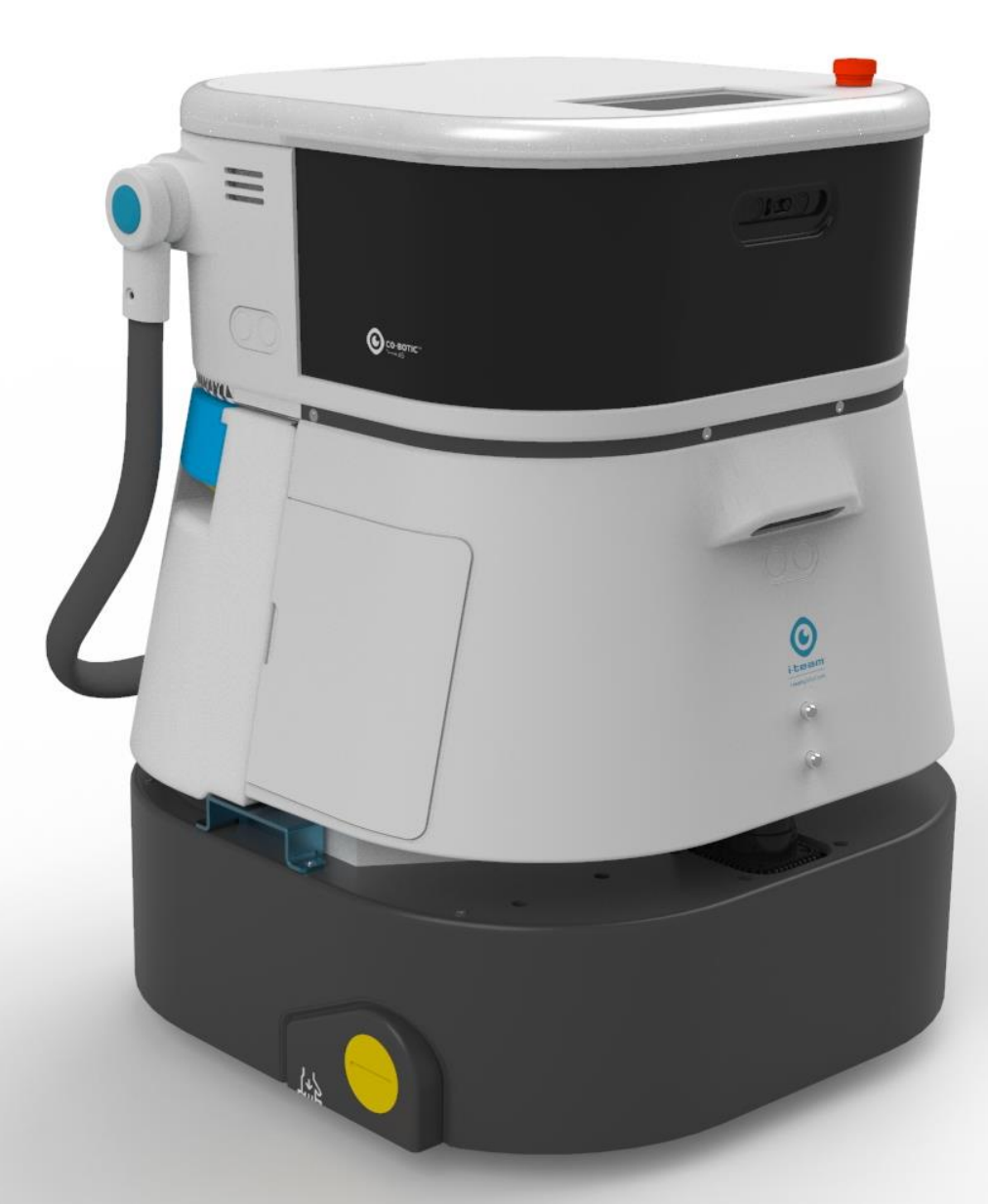

#### i-team Professional b.v.

Hoppenkuil 27b, 5626 DD Eindhoven, Nederland Telefoon: +31402662400 E-mail: <u>hello@i-teamglobal.com</u> Internet: <u>www.i-teamglobal.com</u>

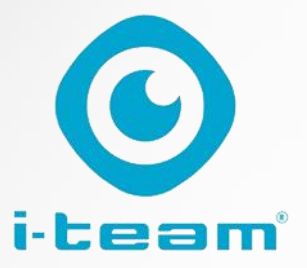

# Inhoudsopgave

C

| De batterij opladen en plaatsen                         | .3  |
|---------------------------------------------------------|-----|
| Maak de co-botic 45 klaar voor gebruik                  | . 3 |
| Verbind de co-botic 45 met het netwerk via Wi-Fi        | . 4 |
| Verbind de co-botic 45 met het netwerk via de SIM-kaart | .5  |
| Kaarten maken en taken uitvoeren met de co-botic app    | .6  |

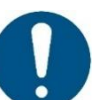

#### ATTENTIE

Het doel van deze snelstartgids is om de co-botic 45<sup>™</sup> zo snel mogelijk aan de praat te krijgen. Het maken van kaarten en routes zoals beschreven in dit document is niet noodzakelijkerwijs de meest efficiënte manier. Er is training nodig om optimale kaarten, routes en taken te maken.

# De batterij opladen en plaatsen

0

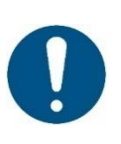

#### ATTENTIE

Laad zowel de batterij van de co-botic 45 als die van de afstandsbediening volledig op voor het eerste gebruik.

- 1. Plaats de batterij [1] in het batterijvak.
- 2. Druk op de aan/uit-knop om de co-botic 45 in te schakelen.

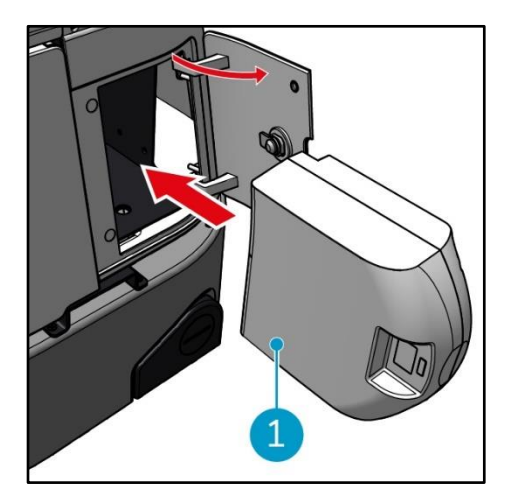

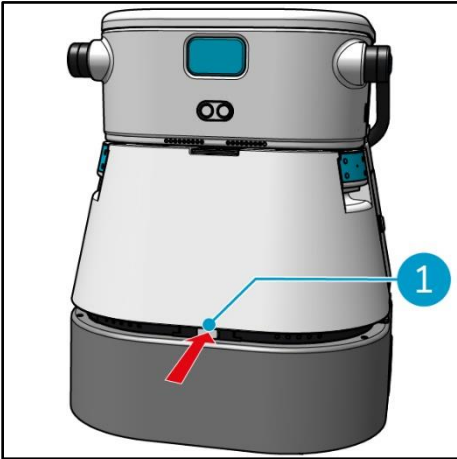

- 1. Druk op de vergrendeling om de schoonwatertank te ontgrendelen [1].

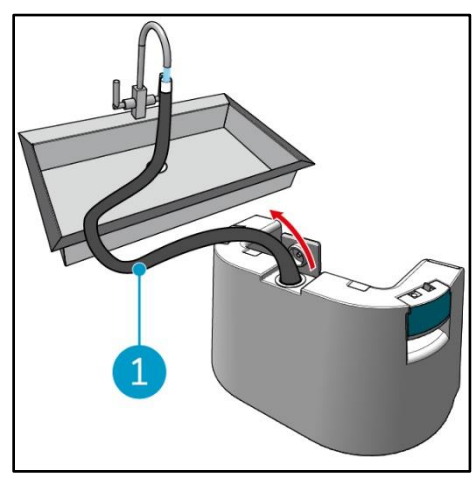

3. Vul de schoonwatertank met schoon water via de interne slang [1].

# Maak de co-botic 45 klaar voor gebruik

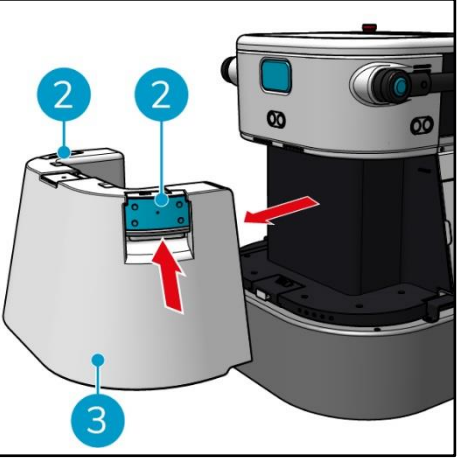

2. Druk op de binnenkant van de handgrepen [2] en trek eraan om de schoonwatertank [3] te verwijderen.

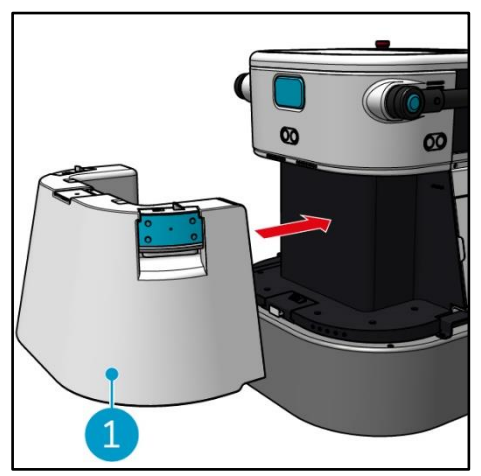

4. Plaats de schoonwatertank [1]. Een klikkend geluid geeft aan

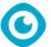

dat de tank correct geïnstalleerd is.

# Verbind de co-botic 45 met het netwerk via Wi-Fi

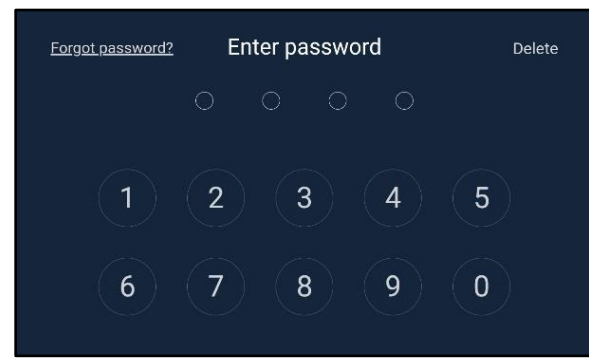

1. Voer op het scherm het 4-cijferige wachtwoord in om de co-botic 45 te ontgrendelen. Dit is standaard 1234.

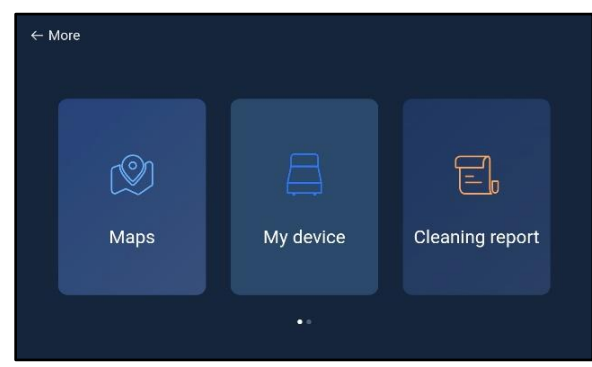

- 3. Scroll naar rechts en selecteer [Instellingen].
- 4. Blader omlaag en selecteer [Netwerk].

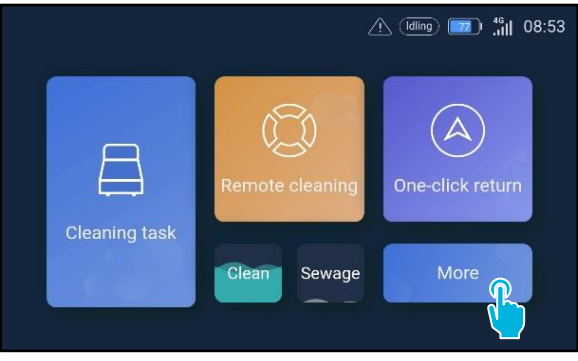

2. Selecteer [Meer].

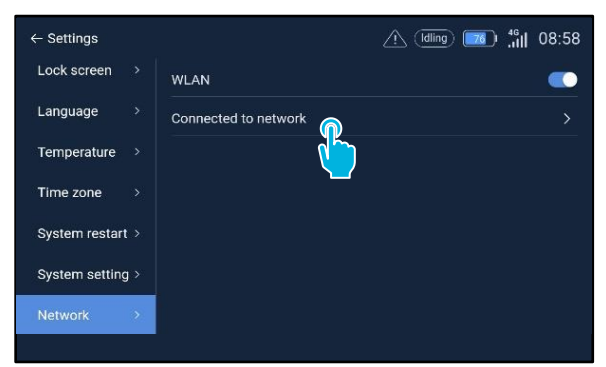

- 5. Selecteer [Verbonden met netwerk].
- 6. Selecteer je netwerk.
- 7. Voer het netwerkwachtwoord in en selecteer [bevestigen].

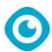

# Verbind de co-botic 45 met het netwerk via een SIM-kaart

- 1. Open de rubberen flap **[1]**.
- 2. Verwijder de inbusbout en de plastic afdekking [2].
- 3. Plaats de SIM-kaart in de sleuf [3]. De De chipzijde van de SIM-kaart moet bij het plaatsen naar boven wijzen.

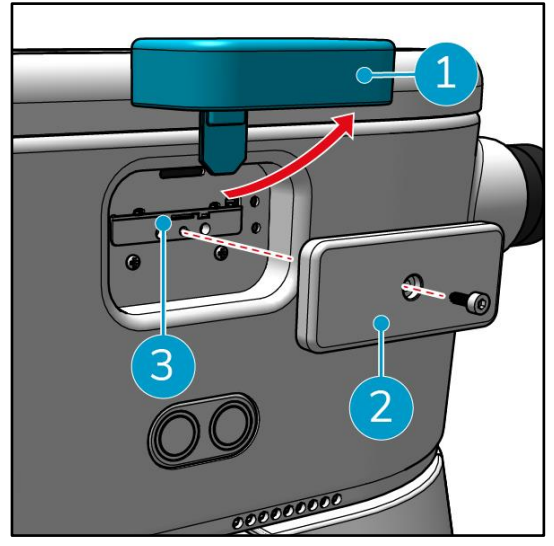

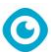

### Kaarten maken en taken uitvoeren met de co-botic app

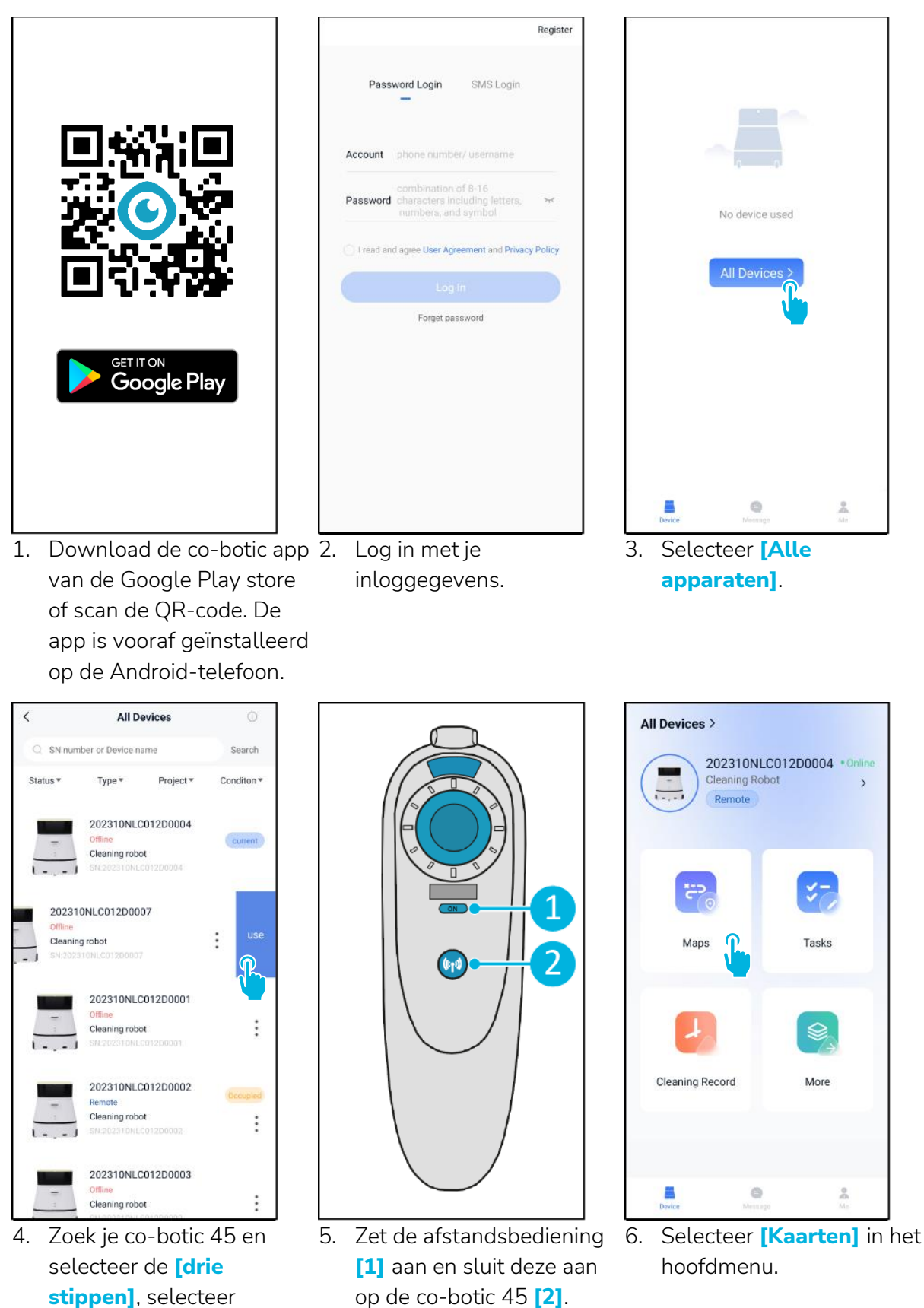

6

vervolgens [Gebruiken].

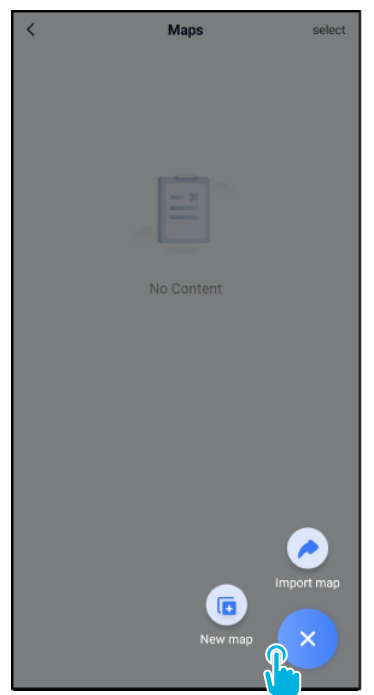

 Selecteer [+] en vervolgens [Nieuwe kaart].

| <                                | New map                                                                           |
|----------------------------------|-----------------------------------------------------------------------------------|
| * Map type                       |                                                                                   |
| select                           | >                                                                                 |
|                                  |                                                                                   |
| * Name                           |                                                                                   |
| Please enter                     | name                                                                              |
| Format: XX par<br>example: Block | k/community/hotel, XX building. For<br>A, Building 3, Phase 6 of Vanke Cloud City |
| * Floor                          |                                                                                   |
| Please enter                     | floor number                                                                      |
|                                  |                                                                                   |
|                                  |                                                                                   |
|                                  | Next                                                                              |
|                                  |                                                                                   |
|                                  | · · · · · · · · · · · · · · · · · · ·                                             |
|                                  |                                                                                   |
|                                  |                                                                                   |
|                                  |                                                                                   |
|                                  |                                                                                   |
|                                  |                                                                                   |
|                                  |                                                                                   |
|                                  |                                                                                   |
|                                  |                                                                                   |
|                                  |                                                                                   |

0

 Wijs een naam en verdieping toe aan de nieuwe kaart en selecteer [Volgende].

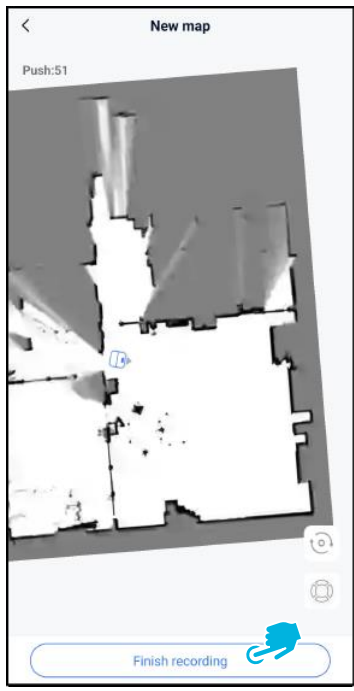

 Beweeg de co-botic 45 met de joystick door de kamer om deze in kaart te brengen. Selecteer [Opname beëindigen]

wanneer u klaar bent met het in kaart brengen.

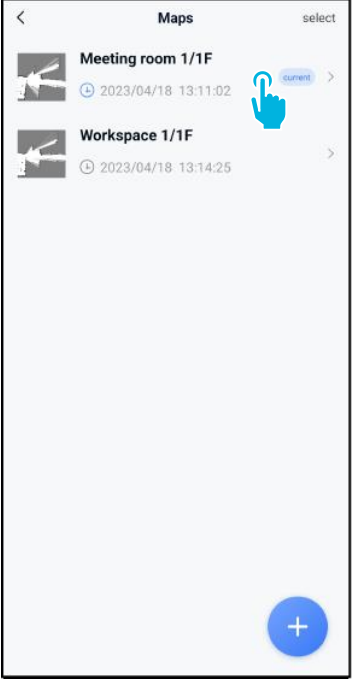

10. Zoek de nieuwe kaart in het menu Kaarten. Selecteer je nieuwe kaart.

| `                                               | Edit Ma                  | ip           |
|-------------------------------------------------|--------------------------|--------------|
| Meeting r                                       | room 1/1F 🖊              |              |
|                                                 |                          |              |
|                                                 |                          |              |
| 9                                               | 2                        |              |
| S<br>Point F                                    | 2<br>Position            | Task manange |
| Point F<br>Areas                                | 2<br>Position            | Task manange |
| Point F<br>Areas<br>Incremental I               | 2<br>Position<br>Mapping | Task manange |
| Point F<br>Areas<br>Incremental I<br>Switch map | 2<br>Position<br>Mapping | Task manange |

0

- t] om deze nieuwe kaart te gebruiken.
- 12. Selecteer [Taak beheren].

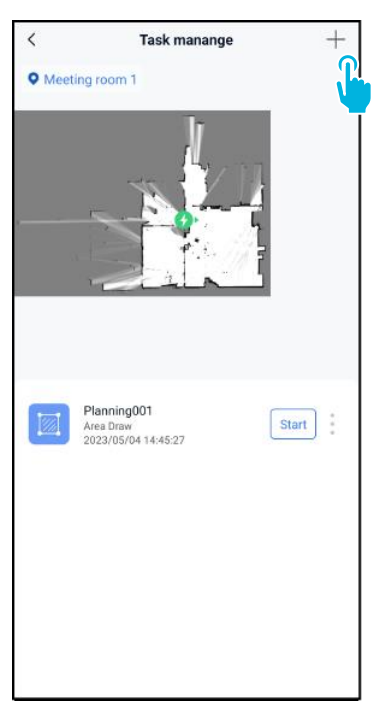

13. Selecteer [+] om een nieuw schoonmaakplan te maken. De co-botic 45 maakt een reinigingsroute aan op basis van dit plan.

| <                          | Create plan |  |
|----------------------------|-------------|--|
| * Plan name<br>Planning001 |             |  |
| * Planning type            |             |  |
| Area Draw                  | >           |  |
| Ŀ                          |             |  |
| _                          |             |  |
|                            |             |  |
|                            |             |  |
|                            |             |  |
|                            |             |  |
|                            |             |  |
|                            |             |  |
|                            |             |  |
|                            |             |  |
|                            | Next        |  |

- 14. Voer een naam in voor het 16. Selecteer het blauwe nieuwe plan en selecteer vervolgens [Gebied tekenen].
- < Create plan • Meeting room 1 44 Virtual Wall
  - gebied.
  - 17. Sleep en knijp om in te zoomen op de kaart om

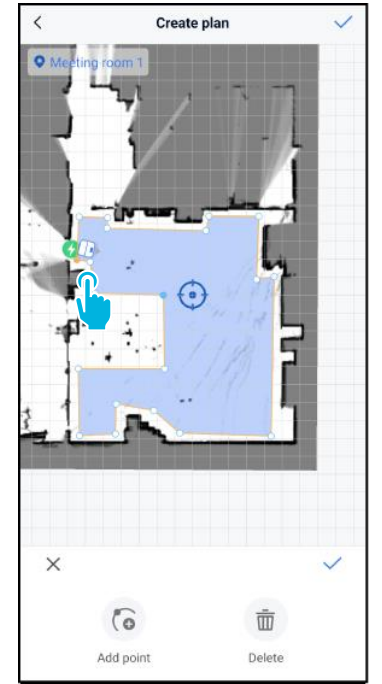

18. Selecteer punten om ze te verplaatsen. Wanneer een punt is geselecteerd, wordt het oranje.

15. Selecteer [Volgende].

het blauwe gebied te bewerken.

C

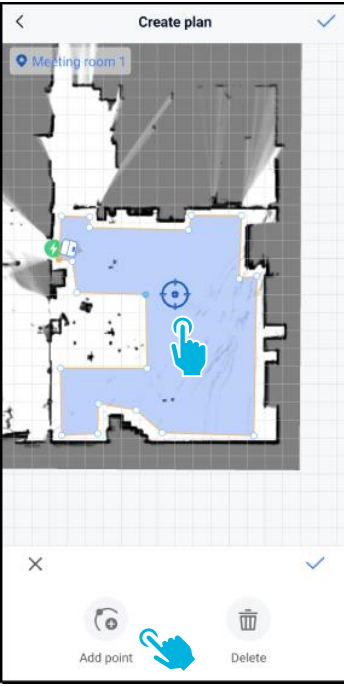

 [Voeg punten toe] aan het gebied om de vorm te veranderen. Nieuwe punten verschijnen op de [blauwe markering].

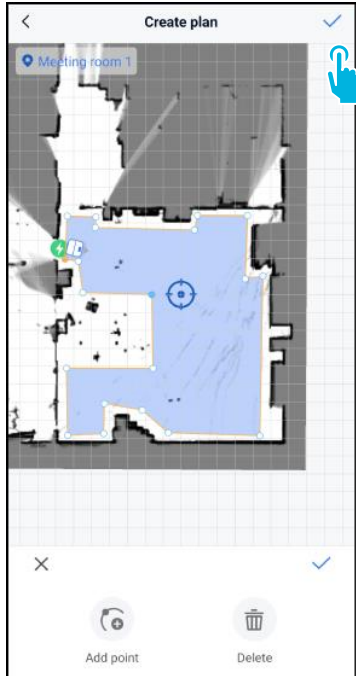

- 20. Sleep de kaart om de blauwe markering te positioneren.
- 21. Sla [√] de wijzigingen op wanneer u klaar bent.

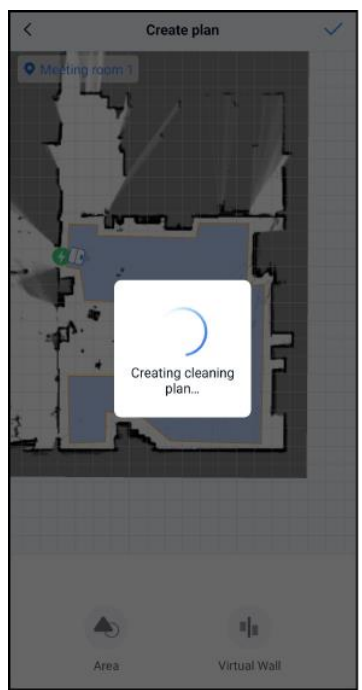

Het nieuwe plan wordt nu gegenereerd en opgeslagen in het menu Taakbeheer, zie stap 13. Het plan kan worden gestart vanuit de app. Ga verder met stap 22 om te

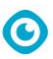

kunnen starten vanaf het scherm.

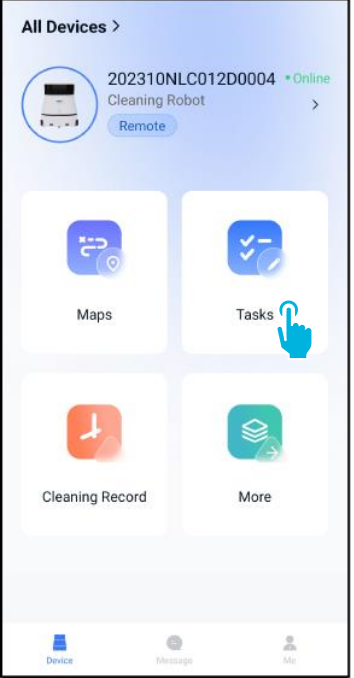

hoofdmenu.

| / | Teste      |        | 1                     |                        |       |
|---|------------|--------|-----------------------|------------------------|-------|
| < | Tasks      | select | <                     | Schedule Settin        | ng    |
|   |            |        | * Task Na<br>Task00   | me<br>0 <b>1</b>       | ٢     |
|   |            |        | * Executin<br>17:30   | ng time<br>—           | 19:00 |
|   | No Content |        | * Number<br>1         | of executions          |       |
|   |            |        | * Schedule<br>Legal V | e<br>Vorkday           | >     |
|   |            |        | * Cleaning<br>Scrubb  | ) mode<br>ing/Standard | >     |
|   |            |        |                       |                        |       |
|   | New Task   |        |                       | Next                   |       |

22. Selecteer **[Taken]** in het 23. Selecteer **[Nieuwe taak]**. 24. Voer de taakdetails in en selecteer [Volgende].

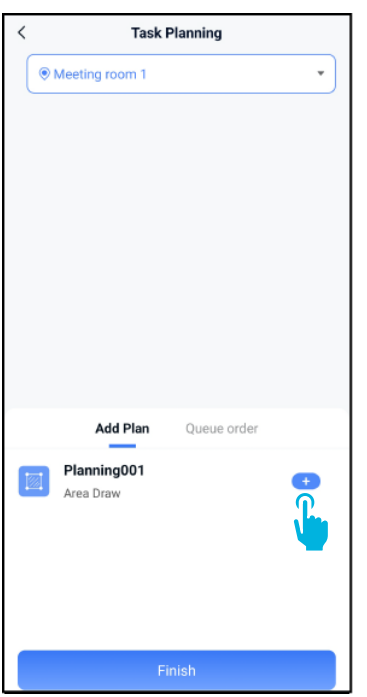

25. Configureer de taak door[+] uwschoonmaakplan(nen) toete voegen.

| <                   | Task Planning       |          |
|---------------------|---------------------|----------|
| Meeting r           | oom 1               | •        |
|                     |                     |          |
|                     |                     |          |
|                     |                     |          |
|                     |                     |          |
|                     |                     |          |
|                     |                     |          |
|                     |                     |          |
|                     |                     |          |
| Add                 | Plan Queue order(1) |          |
| Plannir<br>Area Dra | ng001 –             | 1 +<br>[ |
|                     |                     |          |
|                     | Added to queue      |          |
|                     | Finish              |          |

0

26. Selecteer hoe vaak de toegevoegde plannen worden uitgevoerd.

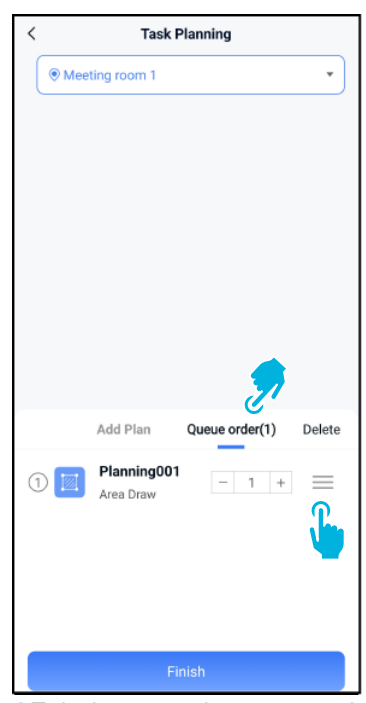

27. In het geval van meerdere plannen, selecteert u **[Volgorde wachtrij]** om de volgorde te wijzigen waarin de plannen worden uitgevoerd.

| < Task Planning |                          |                |          |
|-----------------|--------------------------|----------------|----------|
| Mee             | eting room 1             |                | •        |
|                 |                          |                |          |
|                 |                          |                |          |
|                 |                          |                |          |
|                 |                          |                |          |
|                 |                          |                |          |
|                 |                          |                |          |
|                 |                          |                |          |
|                 |                          |                |          |
|                 | Add Plan                 | Queue order(1) | Delete   |
| 1               | Planning001<br>Area Draw | - 1 +          | $\equiv$ |
|                 |                          |                |          |
|                 |                          |                |          |
|                 |                          |                |          |
|                 |                          |                |          |
|                 | Fi                       | nish 😤 🔪       |          |

28. Selecteer **[Finish]** wanneer klaar met het configureren van de taak.

Zorg er bij het starten van een taak voor dat:

- De juiste kaart is geselecteerd, zie stap 11.
- De co-botic 45 staat op zijn startpositie in de kaart.

Als de co-botic 45 zich op een andere plek in de kamer bevindt, verplaats hem dan naar de uitgangspositie (met de afstandsbediening) of laat de co-botic 45 zijn positie in de kamer lokaliseren door verder te gaan met stap 31.

| < Task Pla               | inning           |
|--------------------------|------------------|
| Meeting room 1           | •                |
|                          |                  |
|                          |                  |
|                          |                  |
|                          |                  |
|                          |                  |
| Do you want to sta       | rt the task now? |
| Cancel                   | Confirm          |
| Add Plan                 | ueue order(1)    |
| Planning001<br>Area Draw | - 1 +            |
|                          |                  |
|                          |                  |
|                          |                  |
| Finite                   | ala.             |
| Finis                    |                  |

C

29. Selecteer in het popupvenster **[Bevestigen]** om de taak nu te starten of **[Annuleren]** om de taak op te slaan.

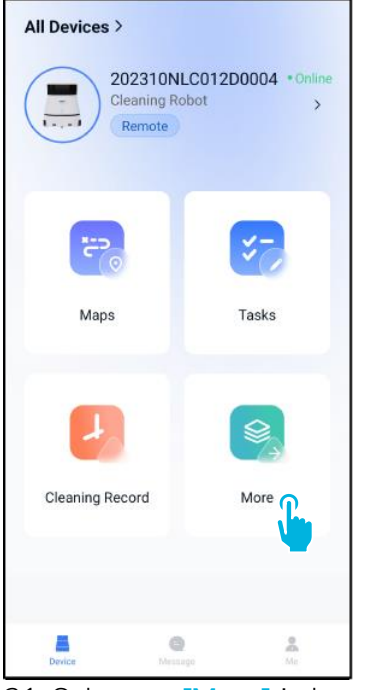

31. Selecteer [Meer] in het hoofdmenu.

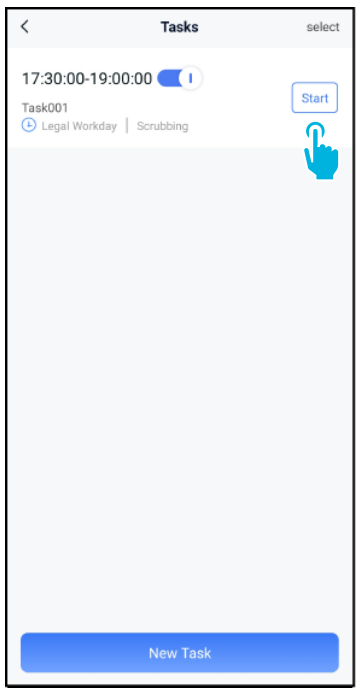

30. De nieuwe taak wordt opgeslagen in het menu Taken en kan handmatig of automatisch worden gestart.

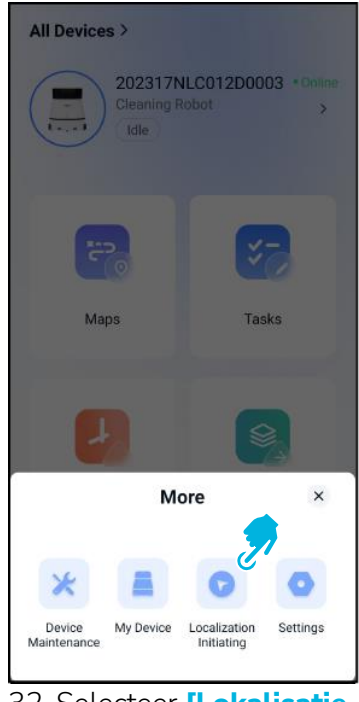

- 32. Selecteer [Lokalisatie starten].
- 33. Selecteer [Bevestigen].

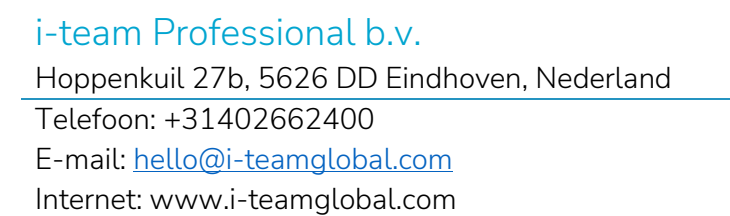

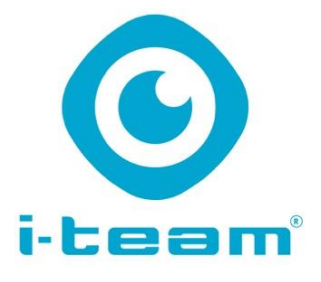